# THARAKA

P.O BOX 193-60215, MARIMANTI, KENYA

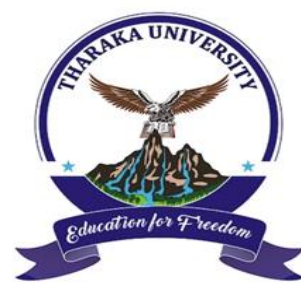

# UNIVERSITY

Telephone:+(254)-0202008549Website:https://tharaka.ac.keSocial Media:tharakauniEmail:info@tharaka.ac.ke

**FINANCE OFFICE** 

# **REF: TUN/FIN/MEM/16.11.2023**

# 16<sup>th</sup> November, 2023

### **INTERNAL MEMO**

### **TO: ALL STUDENTS**

#### FROM: FINANCE DEPARTMENT

#### **SUBJECT: CHANGES IN MODE OF PAYMENT.**

This is to inform **ALL** students that all payments will be made through the **E-CITIZEN Pay-bill business number: 222222.** 

Below is the payment procedure;

Step 1: Log-in to the student portal.

Step 2: On the dashboard click on make payment.

Step 3: Select a service from the drop-down e.g., <u>Tuition fees</u>.

Step 4: Input the amount to pay.

Step 5: Click pay now {a payment reference code and amount will pop up}.

Step 6: Select the payment mode M-Pesa and follow the stated procedures.

Step 7: Go to M-Pesa and make the payment using the pay-bill business number **222222** and reference code in **step 5** as the account number.

Step 8: Go back to your student portal and click complete.

Step 9: Confirm the payment from your fee statement.

#### ATTENTION!!! IT IS MANDATORY TO MAKE ALL PAYMENTS THROUGH THE E-CITIZEN PAY-BILL ACCOUNT

#### CPA MARY RIUNGU <u>FINANCE DEPARTMENT.</u>